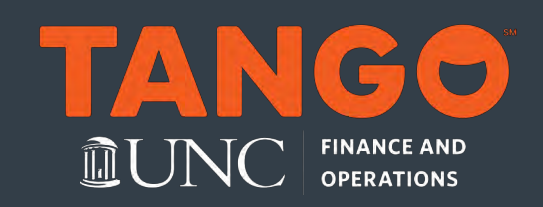

## Requesting Physical Rewards Link

## **About Physical Rewards Link**

All Printed Reward Links are mailed directly to the recipient via USPS First Class Mail, with no tracking information, and cannot be printed on site.

## **Requesting Bulk Orders**

- 1. Login to the Tango Portal
- 2. Click the Upload Bulk Order at the top right corner of the screen
- 3. Select Mail Delivery Template from the Download Bulk Template dropdown.

**Result:** An Excel file will be available for download.

- 4. Open the Excel File.
- 5. Complete the required fields based on the instructions an example within the file.
- 6. **Optional Step:** If this is your first time issuing Printer Rewards Links, feel free to email the completed order template for review to <u>tango@unc.edu</u> before uploading it back to the Tango Portal.
- 7. Save the completed field with a unique file name.
- 8. Click the Upload Bulk Order button, on the Send Rewards page to upload the saved file.

**Result:** You will receive an email confirmation letting you know the order was uploaded successfully and the order is added to your cart.

- 9. Click the **Cart** button.
- 10. Continue by following steps 6 to 11, from the Issuing Digital Rewards Links (Prepaid Gift Cards) chapter of the guidebook to checkout.

**Result:** The Tango Program Support Team will print the rewards and mail them directly to the recipients.

## What Participants Receive

Printed Reward Links are mailed directly to recipients. The Printed Reward Link will arrive in a standard size envelope with an orange stripe on the bottom of the envelope within 7-10 business days, once issued. Enclosed will be the printed Redemption URL, PIN, and instructions on how to redeem the reward.